ChartKit® Companion Software Download & Registration Process Setup Assistant

This steps will assist you with Download and setting up Companion Software.

1. Download your Software package file by click on corresponding Edition. Click the downloaded file to run.

**Note** – If you are running **Microsoft Smartscreen**, you may be prompted with this message prior to downloading. Click "More info" to continue the download.

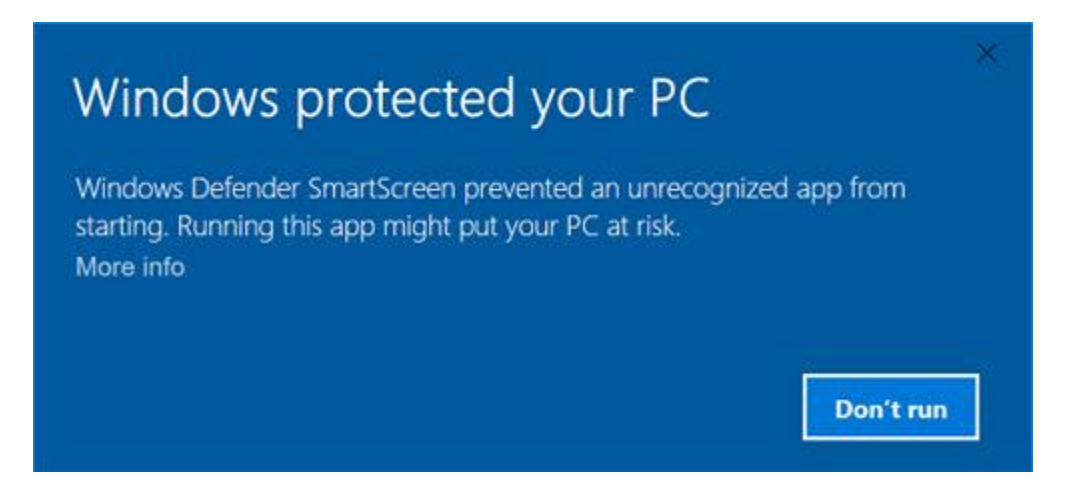

**Note** - For the **Windows XP** system, Please provide Destination path while running any one of the below Software package. And click **Install** to run the package.

- a. New York to Nantucket & to Cape May, NJ Region 3, Edition 16
- b. Norfolk, VA to Florida & the Intracoastal Waterway Region 6, Edition 12
- c. Florida East Coast & the Keys Region 7, Edition 16

| 🚼 Florida East Coa | ast & the Keys Region 7, Edition 16 —                                                                                                    | Х |  |  |  |
|--------------------|----------------------------------------------------------------------------------------------------|---|--|--|--|
|                    | <ul> <li>Press Install button to start extraction.</li> <li>Use Browse button to select the destination folder from the folders tree. It can be also entered manually.</li> <li>If the destination folder does not exist, it will be created automatically before extraction.</li> </ul> |   |  |  |  |
|                    | Destination folder C:\TempFolder Installation progress                                                                                                    |   |  |  |  |
|                    | Install Cancel                                                                                                    |   |  |  |  |

2. The following package extracting screen will appear after complete first step.

| 📅 Florida East Coast & the Keys Region 7, Edition 16 🦳 🗌 |                                                                                                    |         |        | × |
|----------------------------------------------------------|----------------------------------------------------------------------------------------------------|---------|--------|---|
|                                                          | Extracting manual.pdf<br>Extracting MTUninst_CompCD.exe<br>Extracting OSNSetup.exe<br>Extracting Region7.txt                                                                                                    |         |        | ^ |
|                                                          | Extracting Setup.exe<br>Extracting setup.ini<br>Extracting setup.inx<br>Extracting video.dat<br>Extracting WBTrix.wbc<br>Extracting www.reg<br>Extracting OSN_Update\app.z<br>Extracting OSN_Update\CntourPf.INI<br>Extracting OSN_Update\data1.cab |         |        |   |
|                                                          | )<br>Destination folder                                                                                                    |         |        | ¥ |
|                                                          | C:\TempFolder                                                                                                    | $\sim$  | Browse |   |
|                                                          | Installation progress                                                                                                    |         |        |   |
|                                                          |                                                                                                    | Install | Cancel |   |

## 3. When the Welcome screen of Maptech Chartbook Companion CD opens, click Next button.

| Maptech Chartbook<br>Companion CD | Welcome to the Maptech Chartbook Companion CD setup wizard<br>which will guide you through the process of installing and<br>configuring this CD-ROM on your computer. Be sure to exit<br>all running applications before proceeding. If you are |
|-----------------------------------|----------------------------------------------------------------------------------------------------|
|                                   | running in a multi-user environment, please log in as the<br>person who will be using this application, and verify that<br>sufficient system privileges are in place to install<br>software.                                                    |
|                                   | Please close any open application windows, then press                                                                                                    |

4. Select "I have read and agree to the terms of this agreement" and click Next button.

| Maptech Chartbook<br>Companion CD | Please read the following Software License Agreement.                                                                                                    |     |
|-----------------------------------|----------------------------------------------------------------------------------------------------|-----|
|                                   | MAPTECH, INC.<br>LICENSE AGREEMENT<br>[June 18, 2003]<br>WARNING! READ THIS LICENSE AGREEMENT<br>CAREFULLY BEFORE USING THIS PRODUCT! BY USING<br>THIS MAPTECH, INC. PRODUCT, YOU ACKNOWLEDGE<br>THAT YOU HAVE READ THIS LICENSE AGREEMENT,<br>UNDERSTAND THIS LICENSE AGREEMENT, AND AGREE<br>TO BE BOUND BY THE TERMS AND CONDITIONS OF<br>THIS LICENSE AGREEMENT. IF YOU DO NOT AGREE TO<br>BE BOUND BY THESE TERMS AND CONDITIONS, | -   |
|                                   | I have read and agree to the terms of this agreement.                                                                                                    | 117 |
|                                   | I do not accept the terms of this agreement.                                                                                                    |     |

5. On the next screen choose your recommended option. Select "On this Computer, using automated internet registration", if you have internet connection in your system. If you don't have internet connection, then select "On this Computer - This computer is Not currently connected to the internet". Click Next button to move further steps.

| Welcome                                                          |                                                                                                    | × |
|------------------------------------------------------------------|----------------------------------------------------------------------------------------------------|---|
| мартесн                                                          | Welcome to the Maptech Chart Registration Program. In order to use<br>your charts, you will need to register them. This Setup program will<br>guide you through the registration process.<br>It is strongly recommended that you close all other Windows<br>applications before running this Setup program. |   |
| Where would you li ON THIS COMP This computer is recommended re- | ke to install your charts?<br>PUTER, USING AUTOMATED INTERNET REGISTRATION.<br>s currently connected to the Internet, and I'd like to use the<br>egistration option.                                                                                                    |   |
| <ul> <li>ON THIS COMP<br/>This computer is</li> </ul>            | PUTER.<br>s NOT currently connected to the Internet.                                                                                                    |   |
| ON A DIFFERE<br>Tell me how.                                     | NT COMPUTER.                                                                                                    |   |
|                                                                  | Next > Cancel                                                                                                    |   |

6.a If you choose "On this Computer - **This computer is NOT currently connected to the internet**" option, enter your "**Product ID**" in Product ID Field. **Your Product ID can be found on the Companion Region Download card located inside the front cover of your Chartkit book.** To get your "Activation Code" call Maptech Support at (508)990-5020 or email support@maptech.com. You will need to provide both the **Product ID** number and the **Installation ID** number displayed on this registration screen. We will provide the "**Activation Code**" that will allow you to complete the install.

| Registration Form |                                                                                                    |                                                                                                    |                                                                                                    | ×                                                                                                    |
|-------------------|----------------------------------------------------------------------------------------------------|----------------------------------------------------------------------------------------------------|----------------------------------------------------------------------------------------------------|----------------------------------------------------------------------------------------------------|
| MAPTECH           | Three numbers are red<br>1. Enter the PRODUC<br>PRODUCT ID: [<br>2. The INSTALLATION<br>change. This number I<br>INSTALLATION ID: [<br>3. Generate an ACTIV<br>choosing 'Registration<br>www.maptech.com we<br>access.<br>The website will ask for<br>ID, so make sure to we<br>the ACTIVATION CODE<br>If you don't have Intern | Auired for regist<br>T ID printed or<br>N ID is unique<br>has been auto<br>BLM3RPJL6<br>ATION CODE<br>and following<br>ebsite can be<br>priboth the PRI<br>rite down both<br>DE later.<br>net access, pri- | tration.<br>In the CD packag<br>to this computer<br>matically filled in I<br>by visiting www.<br>g the instructions.<br>accessed from ar<br>ODUCT ID and to<br>of these number<br>ess the 'Help' bul | ing.<br>and does not<br>below.<br>. The<br>ny PC with Internet<br>he INSTALLATION<br>s if you plan to get<br>tton. |
| Help              | ACTIVATION CODE:                                                                                                    |                                                                                                    |                                                                                                    |                                                                                                    |
|                   |                                                                                                    | < Back                                                                                                    | Next >                                                                                                    | Cancel                                                                                                    |

6.b If you choose "On this Computer" option, enter your "Registration Code" in Product ID label. Get your "Activation Code" by visiting http://www.maptech.com/, choose Registration link and follow the instruction.

| Online Registration F  | orm                                                                                        | ×                                                                            |
|------------------------|--------------------------------------------------------------------------------------------|------------------------------------------------------------------------------|
| мартесн                | Please fill in the form<br>printed on the Chart<br>First Name:"<br>Last Name:"<br>Company: | n below and click 'Next.' Your PRODUCT ID is<br>book Companion CD packaging. |
| Address(1):*           |                                                                                            |                                                                              |
| Address(2):            |                                                                                            |                                                                              |
| City:*                 |                                                                                            | State: Zip/Postal:*                                                          |
| Country:               |                                                                                            | Phone:*                                                                      |
| Fax:                   |                                                                                            | E-mail:*                                                                     |
| PRODUCT ID:*           |                                                                                            |                                                                              |
| * Denotes required fie | ld                                                                                         | Clear Form                                                                   |
| -                      |                                                                                            | < Back Next > Cancel                                                         |

After fill the form, Click Next button. You will receive the "Chart Registration is Complete" for Successful registration.

| Maptech Chartbook Companion CD                              | $\times$ |  |
|-------------------------------------------------------------|----------|--|
| Chart registration is complete.                             |          |  |
| You may now use these charts with your navigation software. |          |  |
|                                                             |          |  |
| ОК                                                          | ]        |  |

## 6. Click Finish.

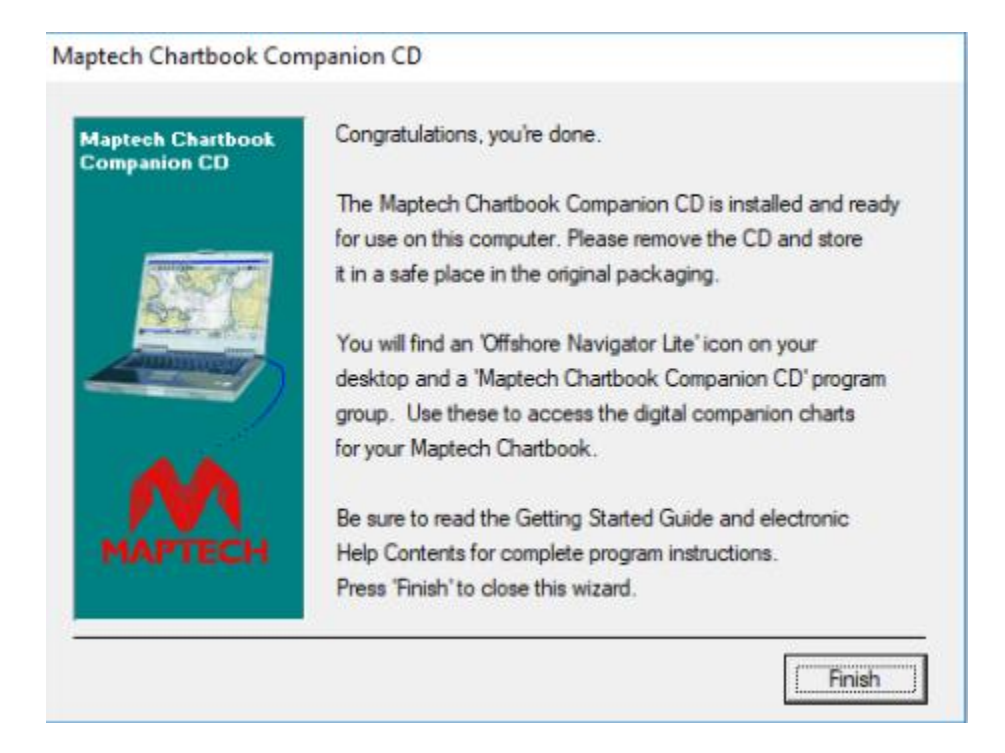

7. Once complete the Software Installation steps, You will see steps to Setup Maptech GPS.

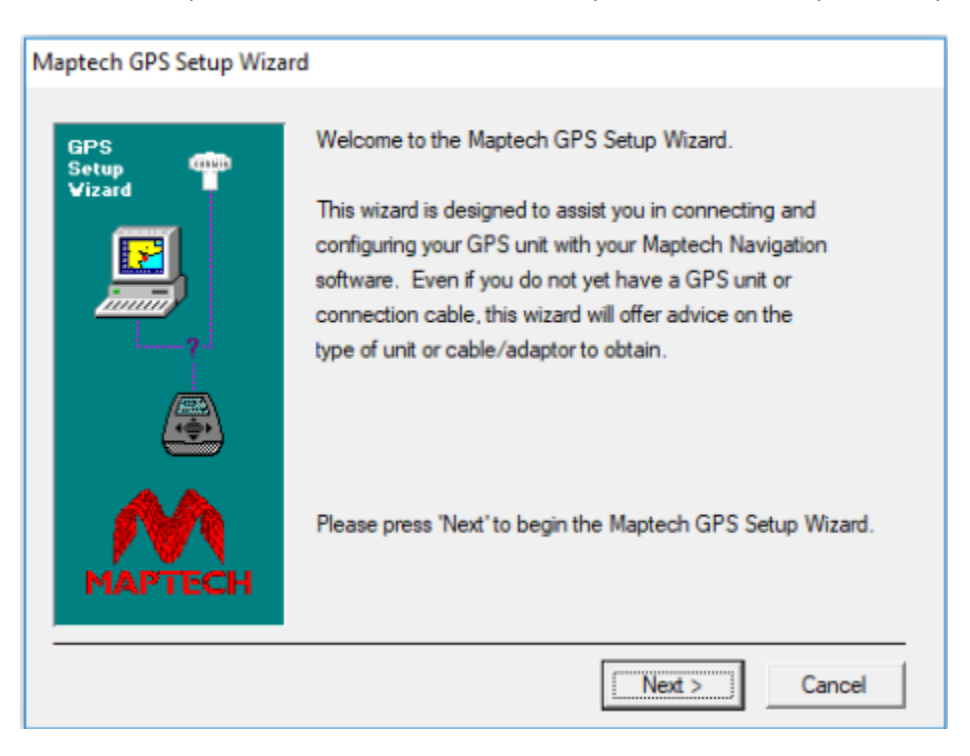

8. Select the Option based on your availability

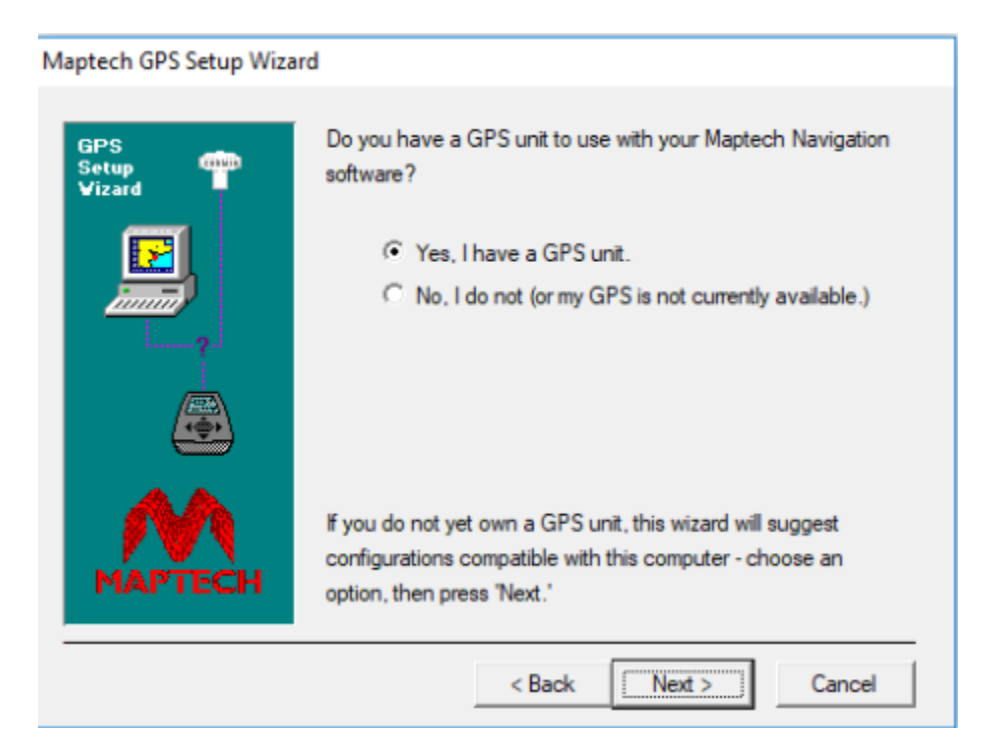

9. Once complete all steps, you will see following screen and click Finish.

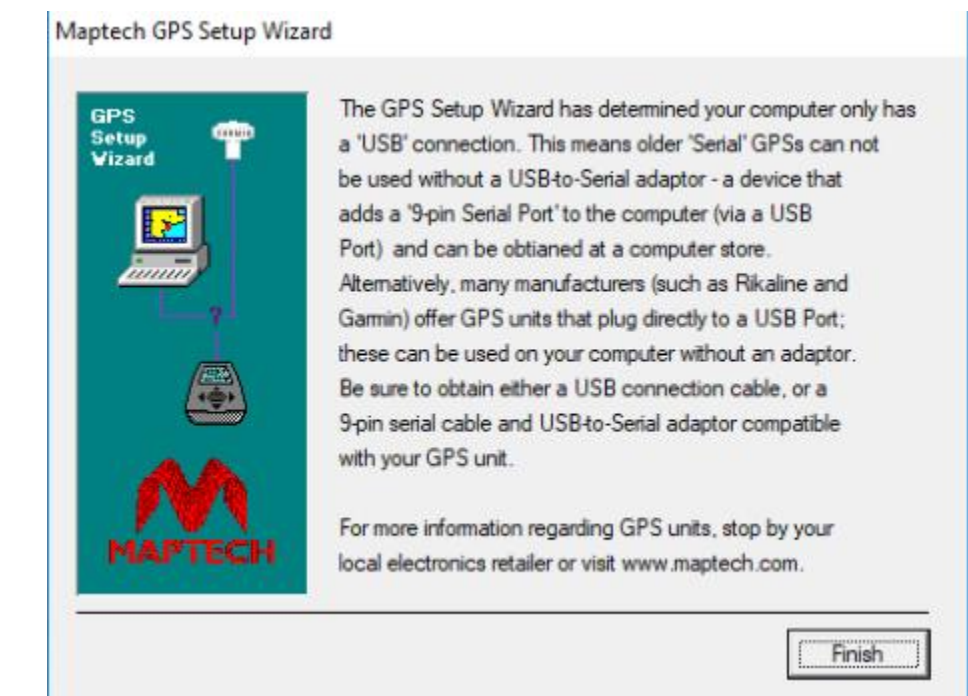